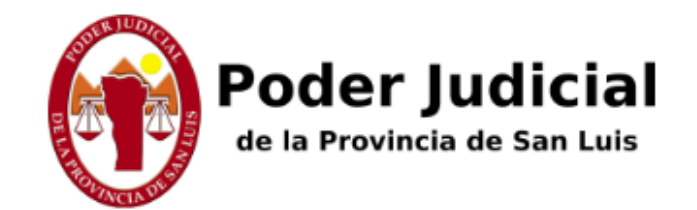

Subastas Judiciales Electronicas

## **Tutorial para Usuarios**

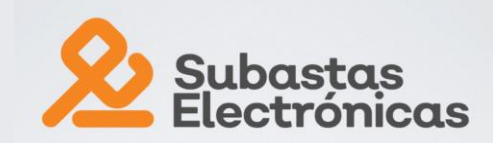

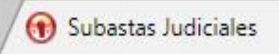

×

Reglamento Preguntas frecuentes Iniciar Sesión / Registrarse

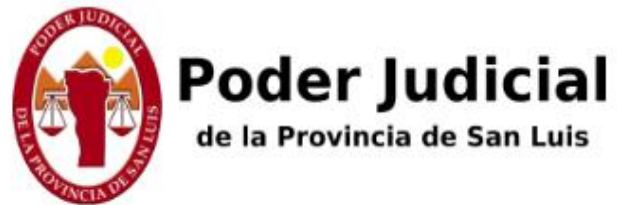

## Subastas Judiciales Electrónicas

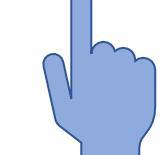

Cada persona física o jurídica debe seleccionar "Iniciar Sesión / Registrarse" para inscribirse y luego iniciar sesión en cada oportunidad

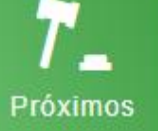

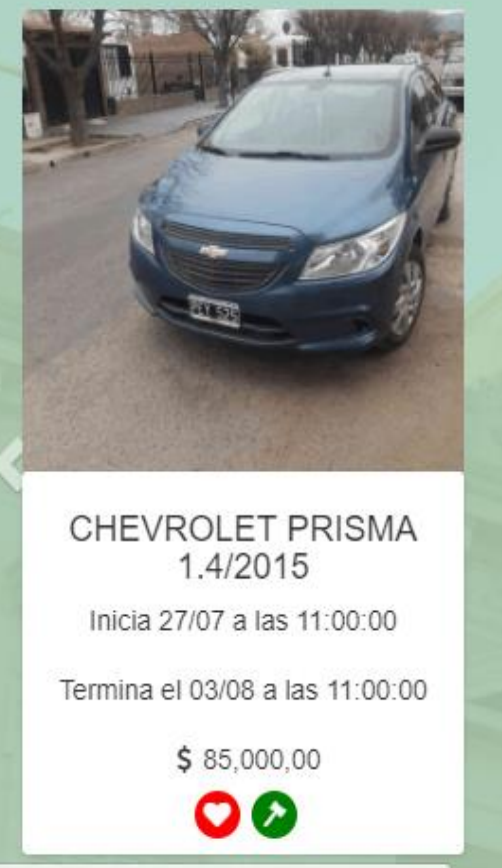

https://subastas.justiciasanluis.gov.ar/login/

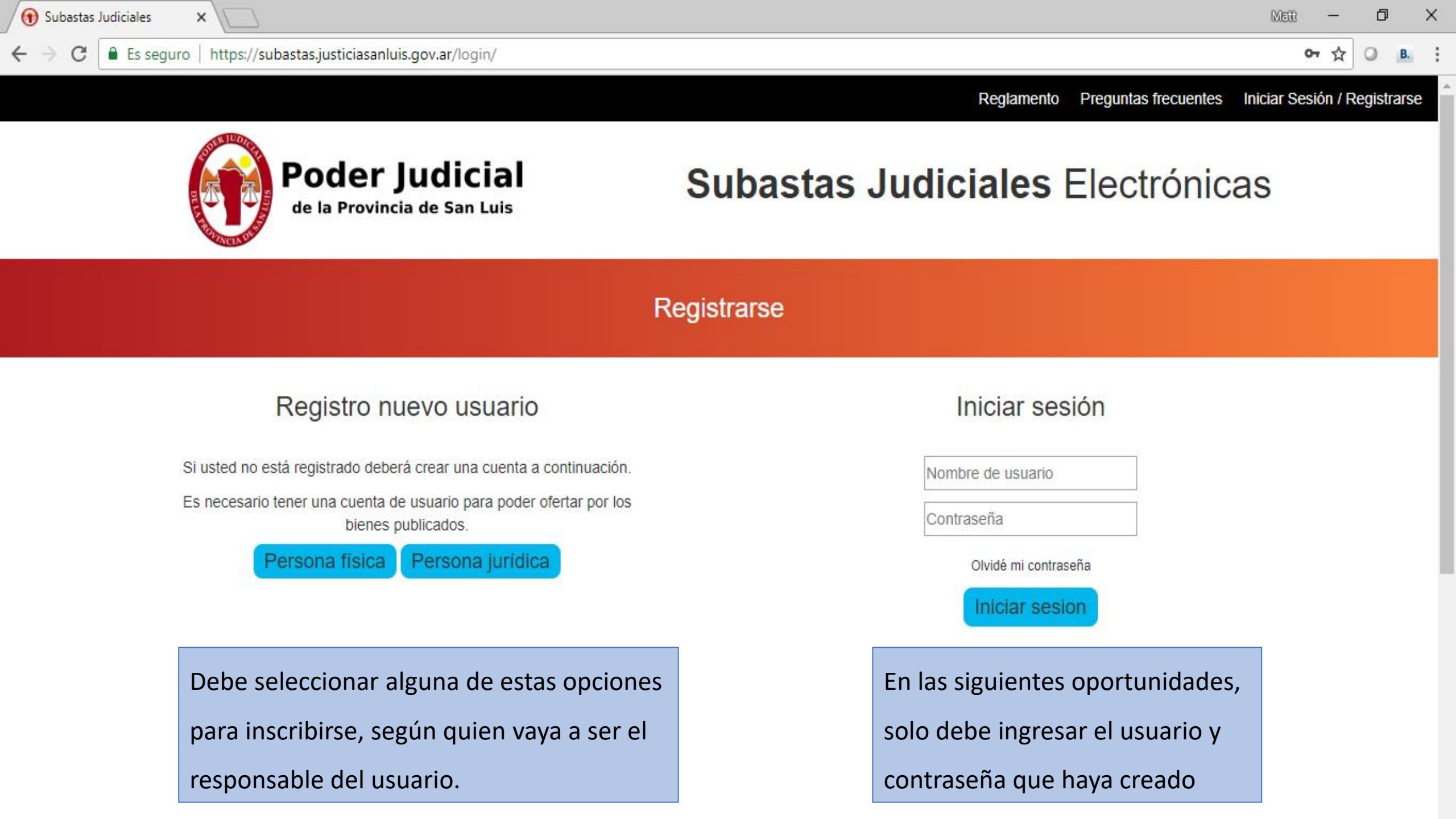

segur

×

#### Al ser una Declaración Jurada debe

consignar sus precisos Datos Personales.

#### Registro persona física

#### **Datos Personales**

| Nombre                                         |   |
|------------------------------------------------|---|
| Apellido                                       |   |
| Masculino                                      | ¥ |
| Fecha de nacimiento                            |   |
| CUIT                                           |   |
| Teléfono                                       |   |
|                                                |   |
| En el campo "Nombre de Usuario / Apodo",       |   |
| elija una palabra considerando que el objetivo |   |
| es proteger su confidencialidad.               |   |
| es proteger su confidencialidad.               |   |

#### Datos Domiciliarios

Dirección

**Buenos Aires** 

Acheral

#### Datos de su Cuenta

email

Nombre de Usuario / Apodo

Contraseña: Deberá tener al menos 8 caracteres, al menos una letra mayúscula, al menos una minúscula y al menos un número.

Contraseña

Repetir contraseña

#### He leído y acepto el <u>REGLAMENTO.</u>

Crear Cuenta

v

anluis.gov.ar/registro/fisica/#

Recuerde leer detenidamente el Reglamento, ya que regirá la relación entre Ud. y el Poder Judicial respecto

📵 Subastas Jur del uso del Portal de Subastas Judiciales Electrónicas. Luego, no podrá argumentar que no conocía tal o cual

condición, por ejemplo, la sanción económica si no paga cuando resulte mejor postor.

 $\leftarrow \rightarrow C$ 

| Datos Personales    | Reglamento                                                                     | ×     |                                                 |
|---------------------|--------------------------------------------------------------------------------|-------|-------------------------------------------------|
| Nombre              |                                                                                |       |                                                 |
| Apellido            | REGLAMENTO DEL SISTEMA DE SUBASTAS                                             |       | •                                               |
| Masculino           | JUDICIALES ELECTRÓNICAS PARA LA<br>PROVINCIA DE SAN LUIS                       |       | •                                               |
| Fecha de nacimiento | TITULO I. PARTE GENERAL.                                                       |       |                                                 |
|                     | Artículo 1                                                                     |       |                                                 |
| CUIT                | El sistema de subastas judiciales electrónicas (SSJE) se regirá con arreglo al | -     |                                                 |
| Teléfono            |                                                                                |       |                                                 |
|                     |                                                                                |       |                                                 |
|                     | C                                                                              | errar | icteres, al menos una letra mayúscula,<br>nero. |
|                     |                                                                                |       |                                                 |

Contraseñ

Repetir contraseña

He leído y acepto el <u>REGLAMENTO.</u>

X

В.

٥

0

С

х

Regiamento Preguntas trecuentes Iniciar Sesior

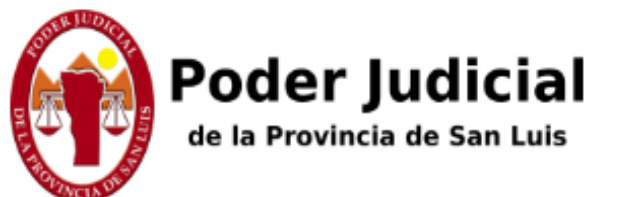

Es seguro | https://subastas.justiciasanluis.gov.ar/registro/fisica/

### Subastas Judiciales Electrónicas

| «   |       | Juli | o 19 | 73 |    | »  |                                                  |
|-----|-------|------|------|----|----|----|--------------------------------------------------|
| Lu  | Ma    | Mi   | Ju   | Vi | Sa | Do | Detec Demiciliaries                              |
| 25  | 26    | 27   | 28   | 29 | 30 | 1  | Datos Domiciliarios                              |
| 2   | 3     | 4    | 5    | 6  | 7  | 8  | Al completar su fecha de pacimiento puede        |
| 9   | 10    | 11   | 12   | 13 | 14 | 15 |                                                  |
| 16  | 17    | 18   | 19   | 20 | 21 | 22 | utilizar el calendario o ingresarla manualmente. |
| 23  | 24    | 25   | 26   | 27 | 28 | 29 | Acharal                                          |
| 30  | 31    | 1    | 2    | 3  | 4  | 5  | Activities                                       |
| 29/ | 07/19 | 73   |      |    |    |    |                                                  |
| _   |       |      |      |    |    |    | Datos de su Cuenta                               |
| CU  | IT    |      |      |    |    |    | email                                            |
| Tal | ófono |      |      |    |    |    |                                                  |
| Tel | erono |      |      |    |    |    | Nombre de Usuario / Apodo                        |
|     |       |      |      |    |    |    |                                                  |

**D**.

Contraseña: Deberá tener al menos 8 caracteres, al menos una letra mayúscula, al menos una minúscula y al menos un número.

#### Registro persona física

| Dirección                          |          |                                             |
|------------------------------------|----------|---------------------------------------------|
|                                    |          |                                             |
| San Luis                           |          | •                                           |
| Buenos Aires                       |          | A                                           |
| <ul> <li>Buenos Aires-G</li> </ul> | BA       |                                             |
| Capital Federal                    |          |                                             |
| Catamarca                          |          |                                             |
| Chaco                              |          |                                             |
| Chubut                             |          | Eligiondo la provincia dondo vivo, luogo co |
| Corrientes                         | <b>~</b> | Eligiendo la provincia donde vive, luego se |
| Entre Ríos                         |          | desplogarán las localidados do osa provinci |
| Formosa                            |          | despiegaran las localidades de esa provinci |
| Jujuy                              |          |                                             |
| La Pampa                           |          |                                             |
| La Rioja                           |          |                                             |
| Mendoza                            |          |                                             |
| Neuruén                            |          |                                             |
| Río Negro                          |          |                                             |
| Salta                              |          |                                             |
| San Juan                           |          |                                             |
|                                    |          |                                             |

He leído y acepto el REGLAMENTO.

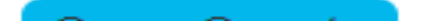

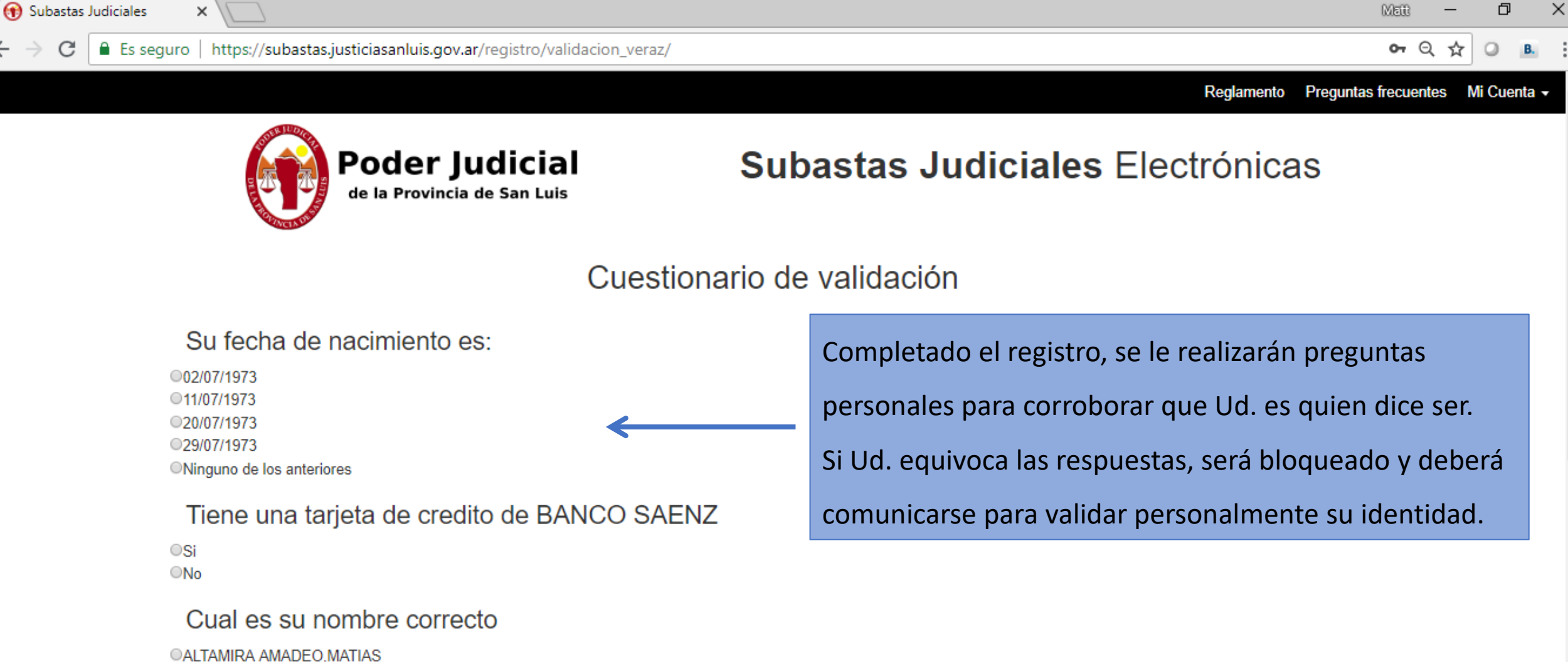

へ 😻 🕋 ᄗ 🕼 ESP

(14)

ALTAMIRA AMADEO, MATIAS
 ALVAREZ, MATIAS
 BUSTAMANTE CHANDIA, MATIAS
 CARBALLO, MATIAS
 Ninguno de los anteriores

En cual de las siguientes entidades tiene una CUENTA CORRIENTE a su nombre

PB

:::

w

BANCO PATAGONIA SUDAMERIS SA

÷.

-

Þi

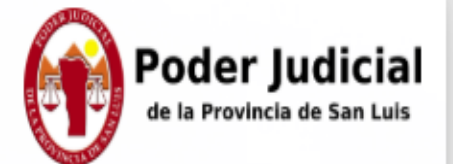

#### DEBE VALIDAR SU EMAIL, INGRESE A SU CASILLA EN MATIAS@ALTAMIRAGIGENA.COM.AR Y HAGA CLICK EN EL LINK. REVISE LA CARPETA DE SPAM. SI SU MAIL NO ES EL CORRECTO, PUEDE CAMBIARLO.

| 5 | Principal          |
|---|--------------------|
| - | Datos personales   |
| Ô | Usuario            |
| ൽ | Bienes seguidos    |
| 1 | Ofertas Realizadas |
| Ä | Bienes ganados     |
|   | Preguntas          |
|   | Notificaciones     |
| 8 | Pagos              |

|                                   | ónico.    |
|-----------------------------------|-----------|
| Código de area Telefono Direccion |           |
| 035 155. Boule f A                |           |
| Provincia Localidad               | CUIT/CUIL |
| Córdoba 🔻 Córdoba 🔻               | 20 574    |
| Fecha Nacimiento                  |           |

En la cuenta de correo electrónico informada tiene que recibir uno similar al que se informa a continuación, debiendo seleccionar el link provisto.

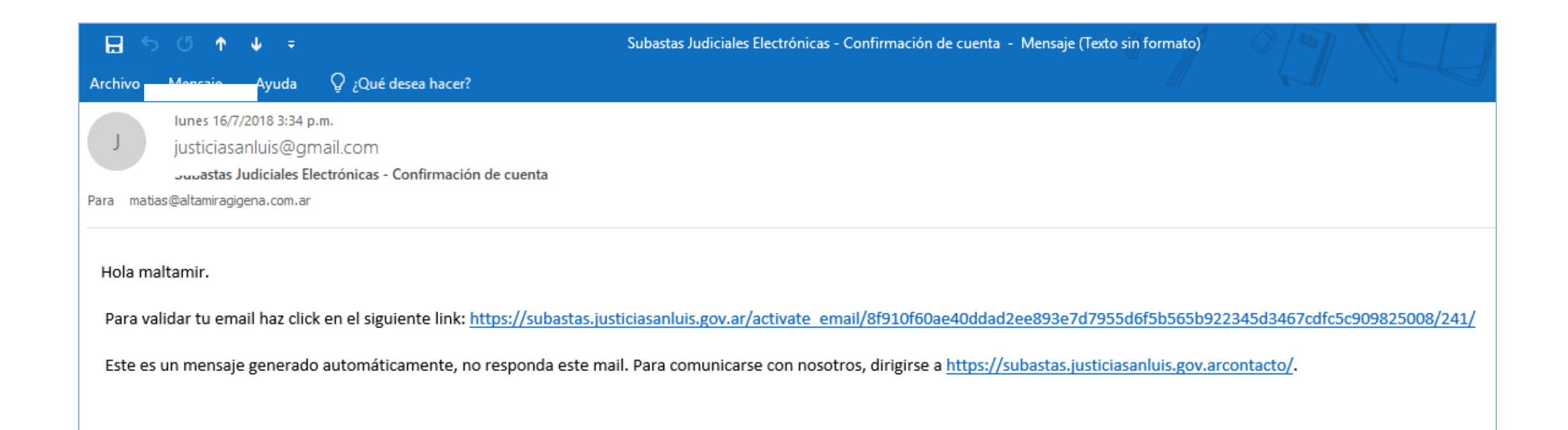

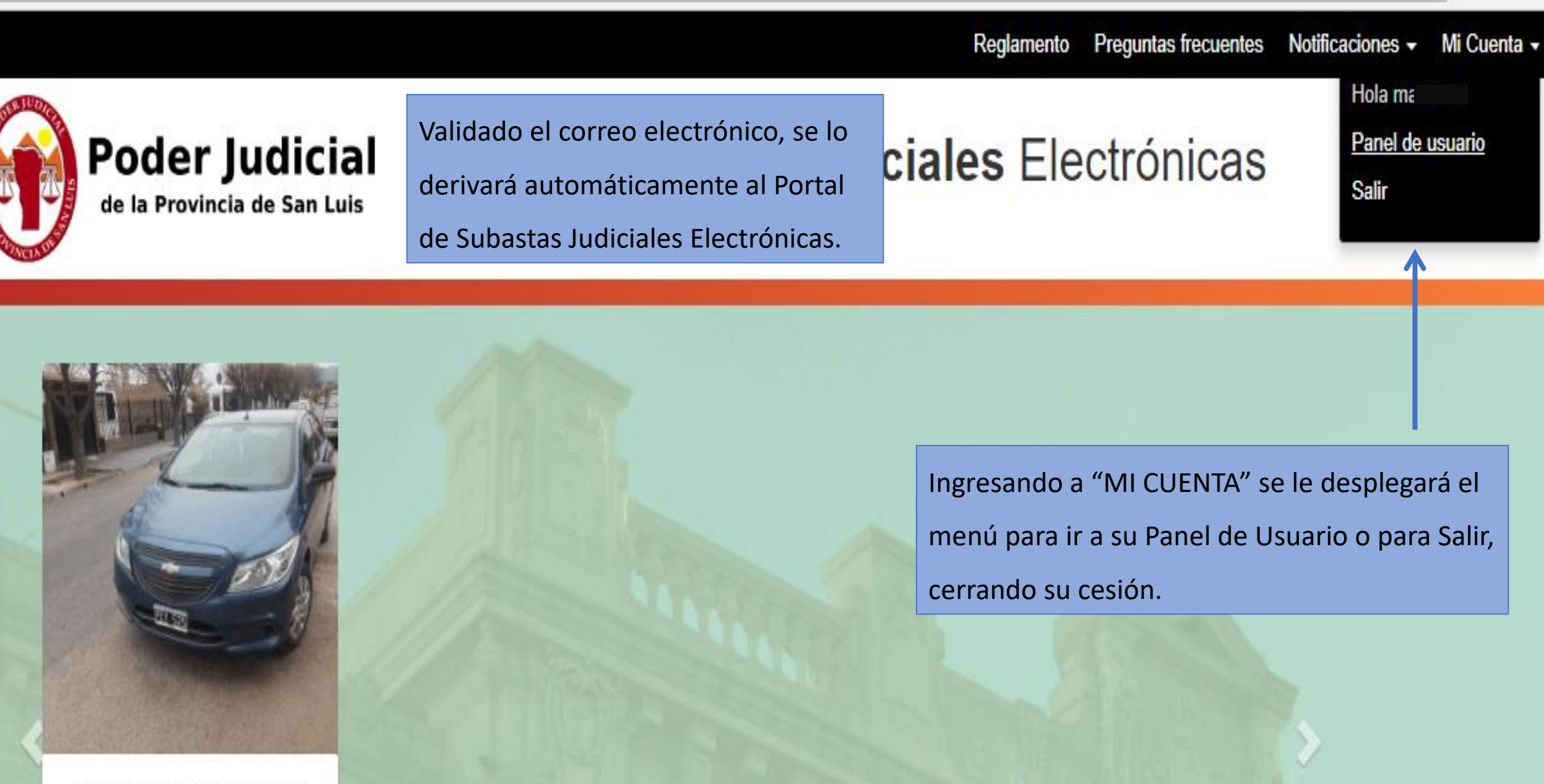

CHEVROLET PRISMA 1.4/2015

#### Al inscribir una persona jurídica (S.A., SRL, etc) debe

#### Registro persona jurídica

#### consignar también los datos del Representante Legal.

| Datos del Apoderado                                                           | Datos Persona Jurídica                                   |
|-------------------------------------------------------------------------------|----------------------------------------------------------|
| Nombre                                                                        | Razón social                                             |
| Apellido                                                                      | Teléfono                                                 |
| Masculino                                                                     | San Luis 🔹                                               |
| email                                                                         | Alto Pelado 🔹                                            |
| Fecha Nacimiento                                                              | Domicilio real                                           |
| CUIT, Sólo numeros, sin espacios ni guiones                                   | CUIT, Sólo numeros, sin espacios ni guiones              |
| Datos de su Cuenta                                                            | Acreditación de Personería:Seleccione un archivo:        |
| email                                                                         | Seleccionar archivo Ningún archiseleccionado             |
| Nombre de Usuario / Apodo                                                     | He leído y acepto el REGLAMENTO.                         |
| Contraseña: Deberá tener al menos 8 caracteres, al menos una letra mayúscula, |                                                          |
| al menos una minúscula y al menos un número.                                  | También debe cargar la documentación que acredite la     |
| Contraseña                                                                    | representación, para ser validado por el Poder Judicial. |

Contraseña

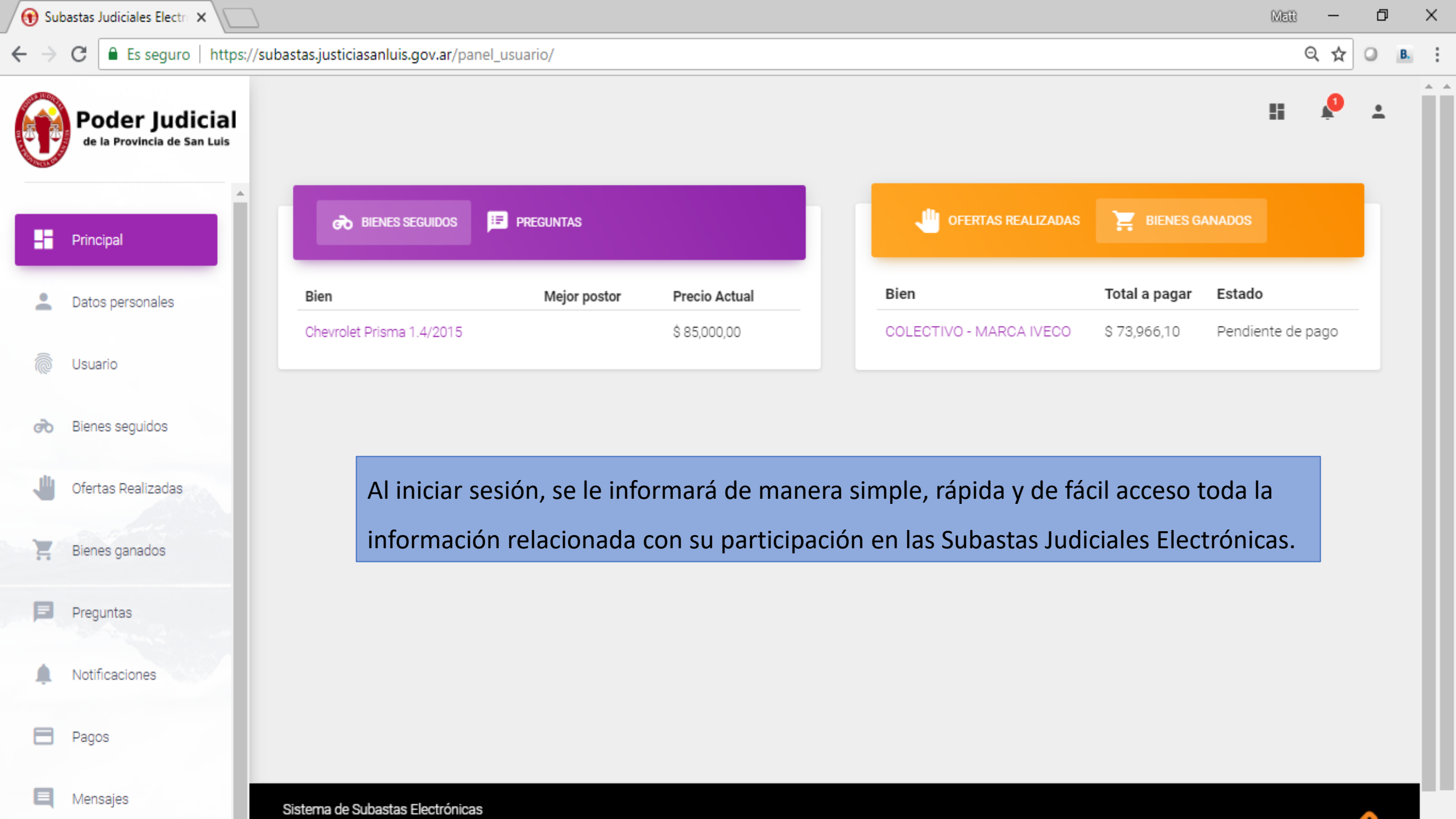

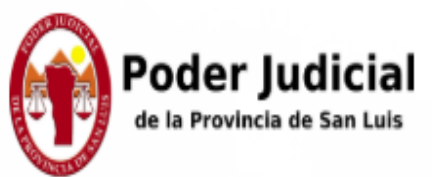

| 5 | Principal          |
|---|--------------------|
| • | Datos personales   |
| ô | Usuario            |
| ൽ | Bienes seguidos    |
| - | Ofertas Realizadas |
| H | Bienes ganados     |
|   | Preguntas          |

Notificaciones

Pagos

En la Sección DATOS PERSONALES puede editar algunos de

#### los campos, con el objetivo de mantenerlos actualizados.

| Nombre           |          |                             | Apellido | Email                |  |
|------------------|----------|-----------------------------|----------|----------------------|--|
| M                |          |                             | ALT,     | matia: ···· a.com.ar |  |
| Código de area   | Telefono | Direccion                   |          |                      |  |
| 0351             | 155      | Boulev                      | Of A     |                      |  |
| Provincia        |          | Localidad                   |          | CUIT/CUIL            |  |
| Córdoba          |          | <ul> <li>Córdoba</li> </ul> |          | ▼ 20½ <b>●</b> 74    |  |
| Fecha Nacimiento |          |                             |          |                      |  |

#### ← → C = Es seguro https://subastas.justiciasanluis gov ar/papel usuario/pass\_usuario/

En cualquier oportunidad Ud. podrá modificar su nombre de usuario como

su contraseña. Recuerde que el objetivo es mantener su confidencialidad.

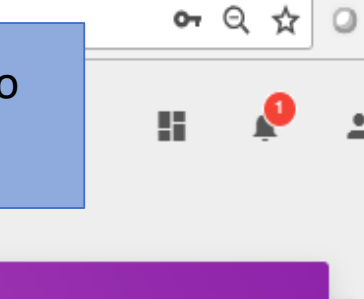

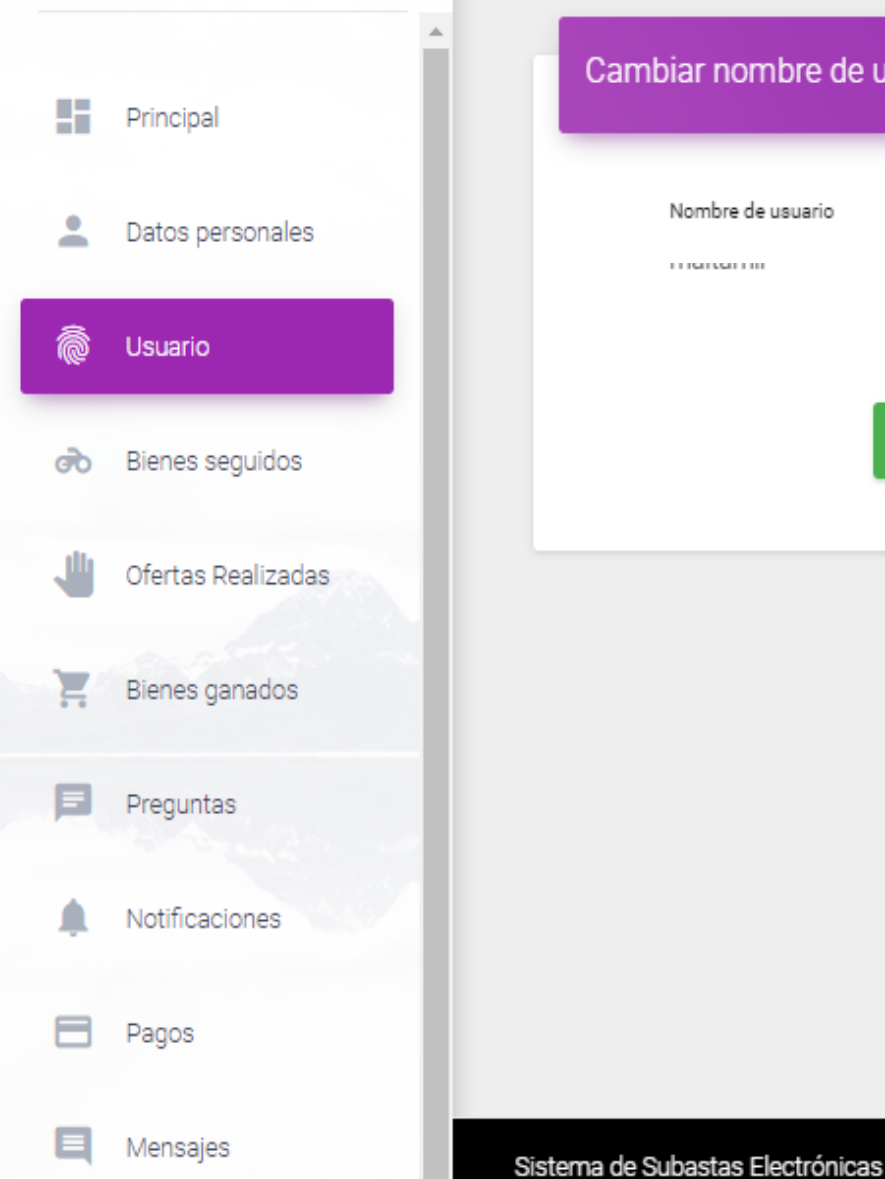

**Poder Judicial** 

de la Provincia de San Luis

| Nombre de us | Jario   |  |
|--------------|---------|--|
| manantin     |         |  |
|              |         |  |
|              |         |  |
|              | CAMBIAR |  |
|              |         |  |
|              |         |  |
|              |         |  |
|              |         |  |
|              |         |  |
|              |         |  |
|              |         |  |
|              |         |  |

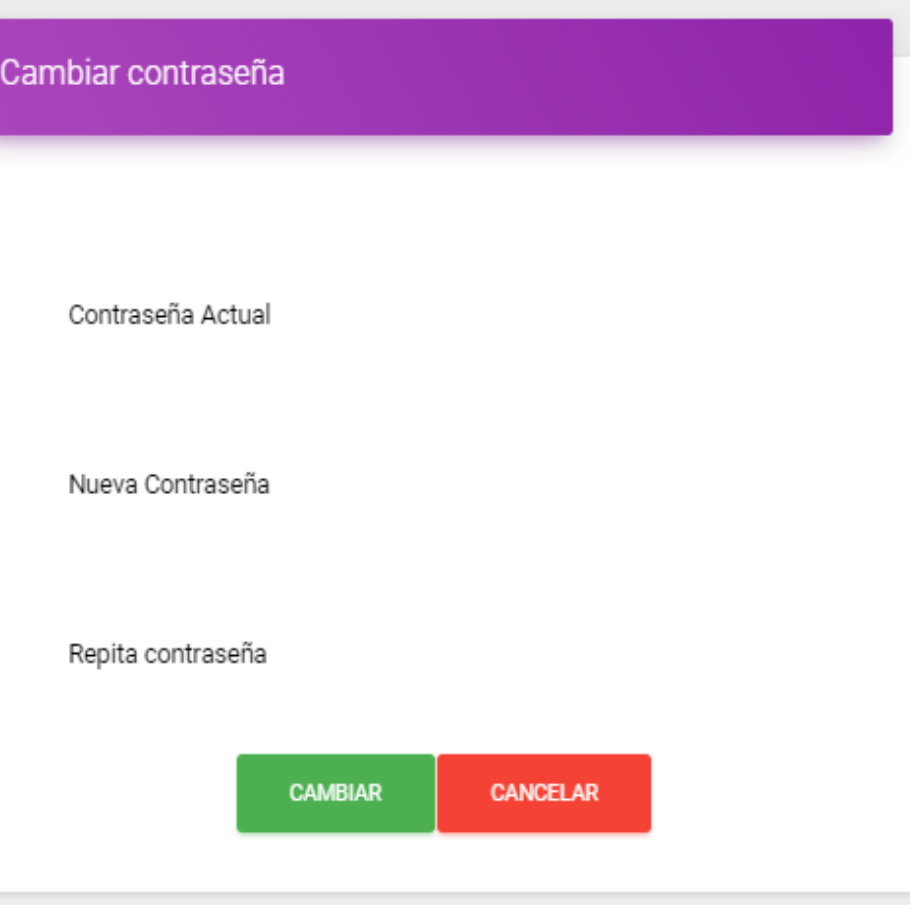

| / 🔁 S        | Subastas Judiciales Electro 🗙 🔪               |                                      |                                                  |                        |                |                  | Matt | —        | đ | ×  |   |
|--------------|-----------------------------------------------|--------------------------------------|--------------------------------------------------|------------------------|----------------|------------------|------|----------|---|----|---|
| $\leftarrow$ | C Es seguro   https://sub                     | bastas.justiciasar                   | nluis.gov.ar/panel_usuario/bienes_seguido:       | 5/                     |                |                  |      | ର ☆      | 0 | B. |   |
|              | Poder Judicial<br>de la Provincia de San Luis |                                      |                                                  |                        |                |                  |      | <b>N</b> | • | Î  | * |
| 5            | Principal                                     | Bienes S                             | Seguidos                                         |                        |                |                  |      |          |   |    |   |
| •            | Datos personales                              | ID Bien                              | Nombre                                           | Mejor postor           | Precio         | Acciones         |      |          |   |    |   |
| Ĩ            | Usuario                                       | 7                                    | Chevrolet Prisma 1.4/2015                        |                        | \$ 85,000,00   | DEJAR DE SEGUIR  |      |          |   |    |   |
| न            | Bienes seguidos                               |                                      |                                                  |                        |                |                  |      |          |   |    |   |
| 1            | Ofertas Realizadas                            |                                      | Si le interesa algún bien,                       | , pero no todavía no c | uiere ofertar  | por él, entonces |      |          |   |    |   |
|              | Bienes ganados                                |                                      | puede elegir agregarlo a                         | FAVORITOS, entonce     | s en la secció | n BIENES SEGUIDO | S    |          |   |    |   |
| P            | Preguntas                                     |                                      | se le informará el estado                        | o de esa subasta.      |                |                  |      |          |   |    |   |
|              | Notificaciones                                |                                      |                                                  |                        |                |                  |      |          |   |    |   |
| E            | Pagos                                         |                                      |                                                  |                        |                |                  |      |          |   |    |   |
| E            | Mensajes                                      | Sistema de Suba<br>Poder Judicial de | astas Electrónicas<br>e la Provincia de San Luis |                        |                |                  |      |          | ይ | -  | - |

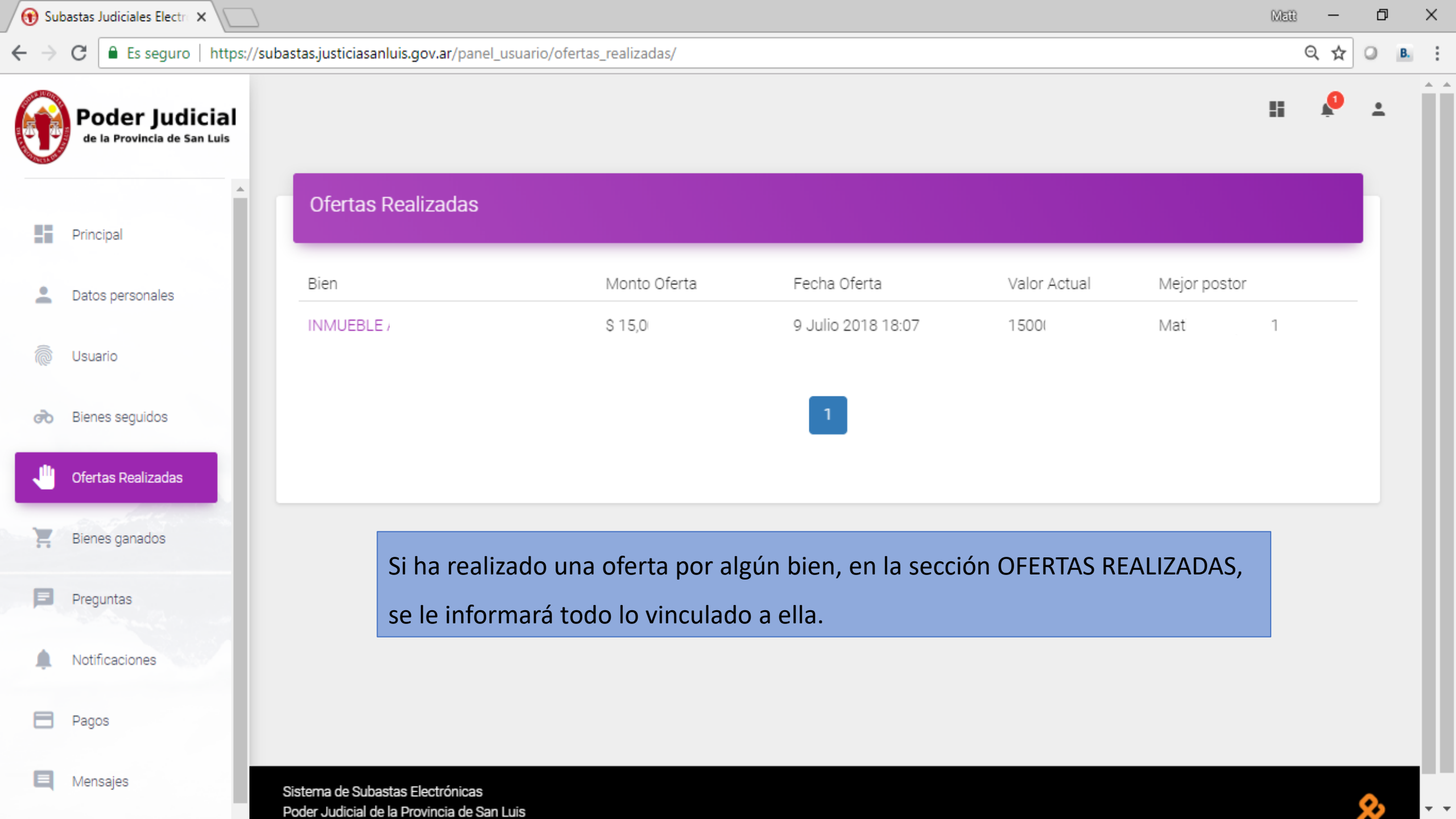

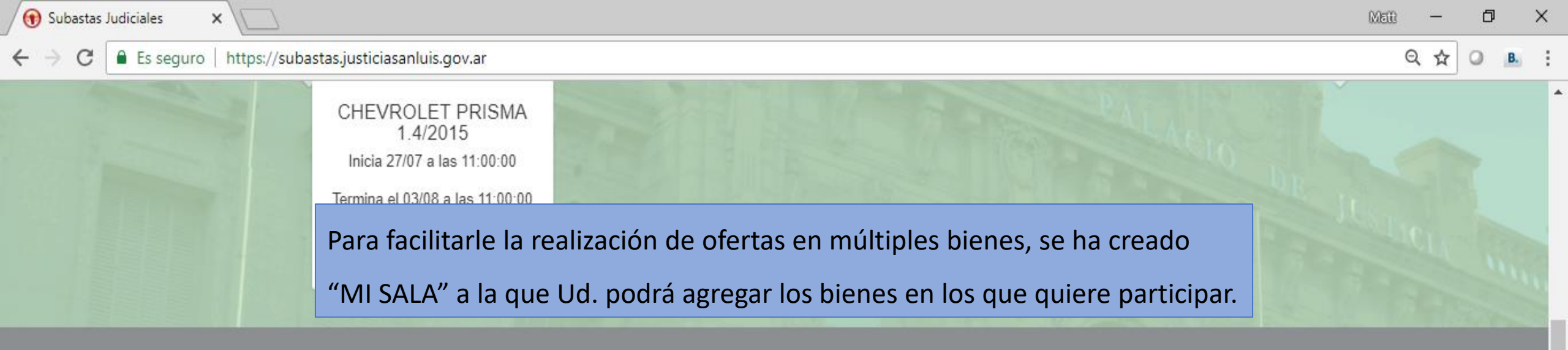

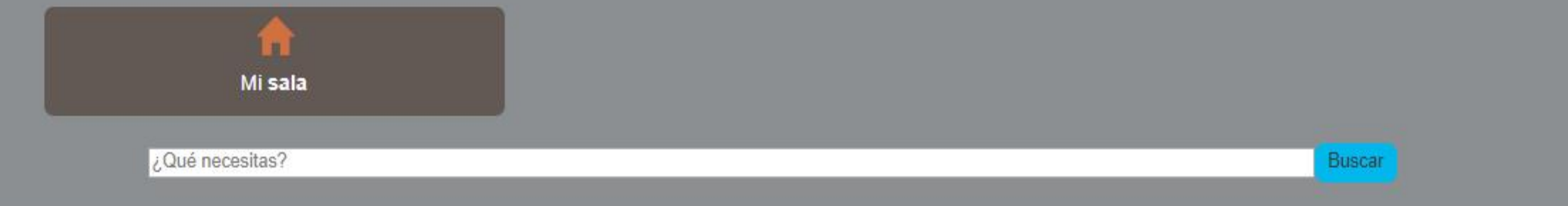

Categorías

Lista de bienes

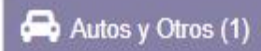

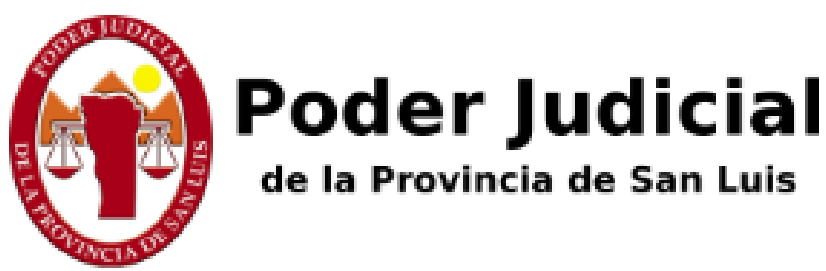

## Subastas Judic

Lista de bienes

Para añadir bienes a la sala de subasta debe hacer click en el botón + de cada bien en la página principal

Desde aquí podés ofertar en todos los bienes que te interesan sin tener que cambiar de página.

Sistema de Subastas Electrónicas. Poder Judicial de la Provincia de San Luis

#### Categorías

#### Lista de bienes

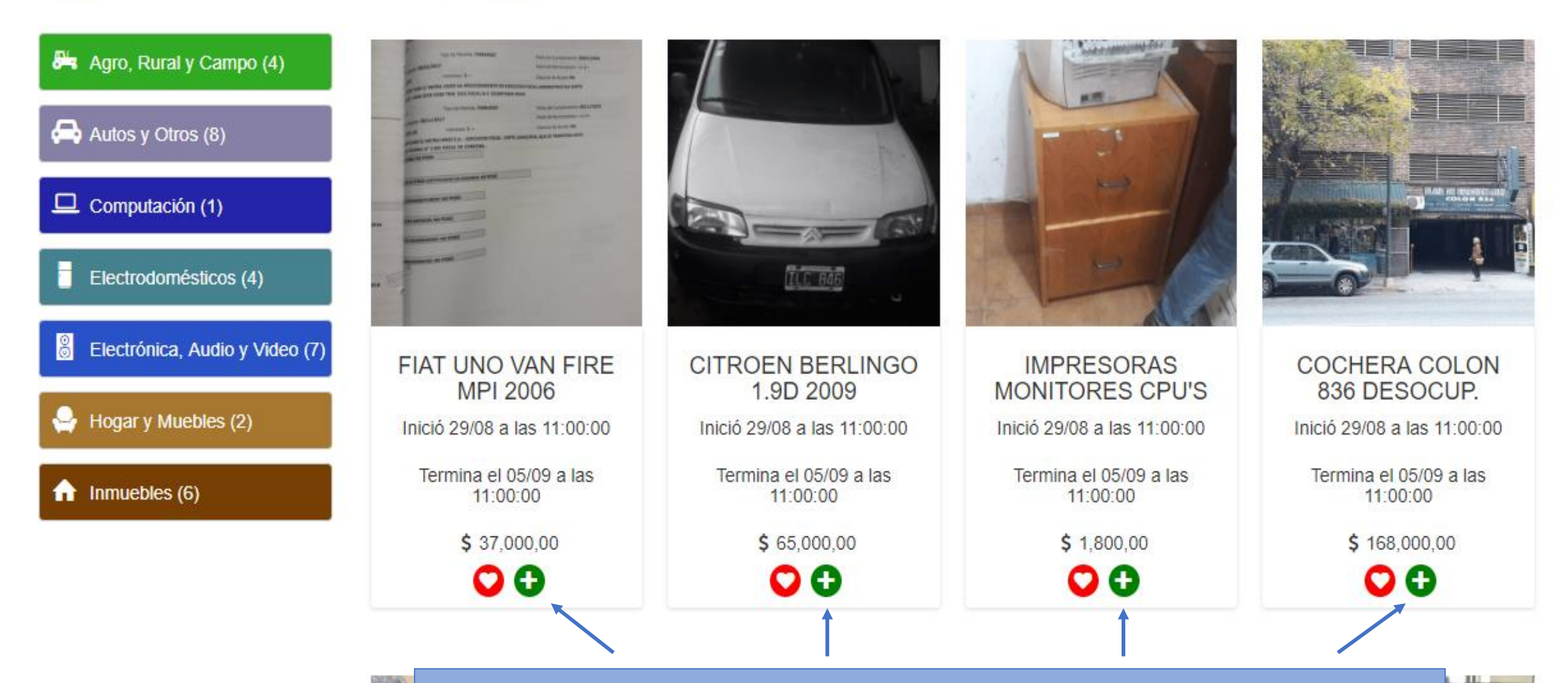

SOLO CUANDO INICIE SESIÓN, verá en cada bien en subasta un ícono verde con el

signo más para agregar ese bien a su Sala de Subasta y así poder ofertar fácilmente.

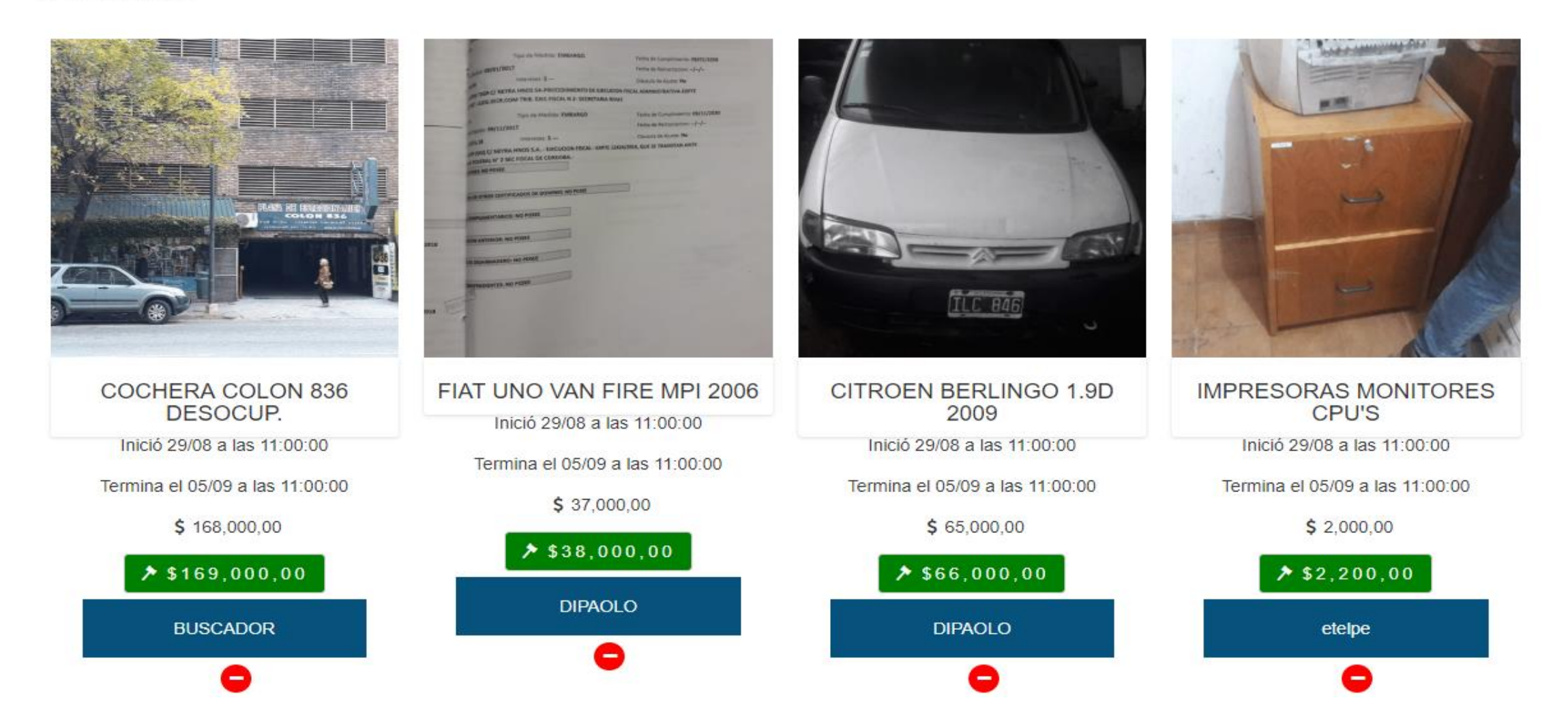

SIEMPRE CON LA SESIÓN INICIADA, Ud. verá cada bien seleccionado en su Sala con la última mejor oferta y el apodo del postor que va ganando. Si quiere ofertar seleccione el ícono verde. Si quiere eliminar un bien de su Sala, seleccione el ícono rojo con el signo "-"

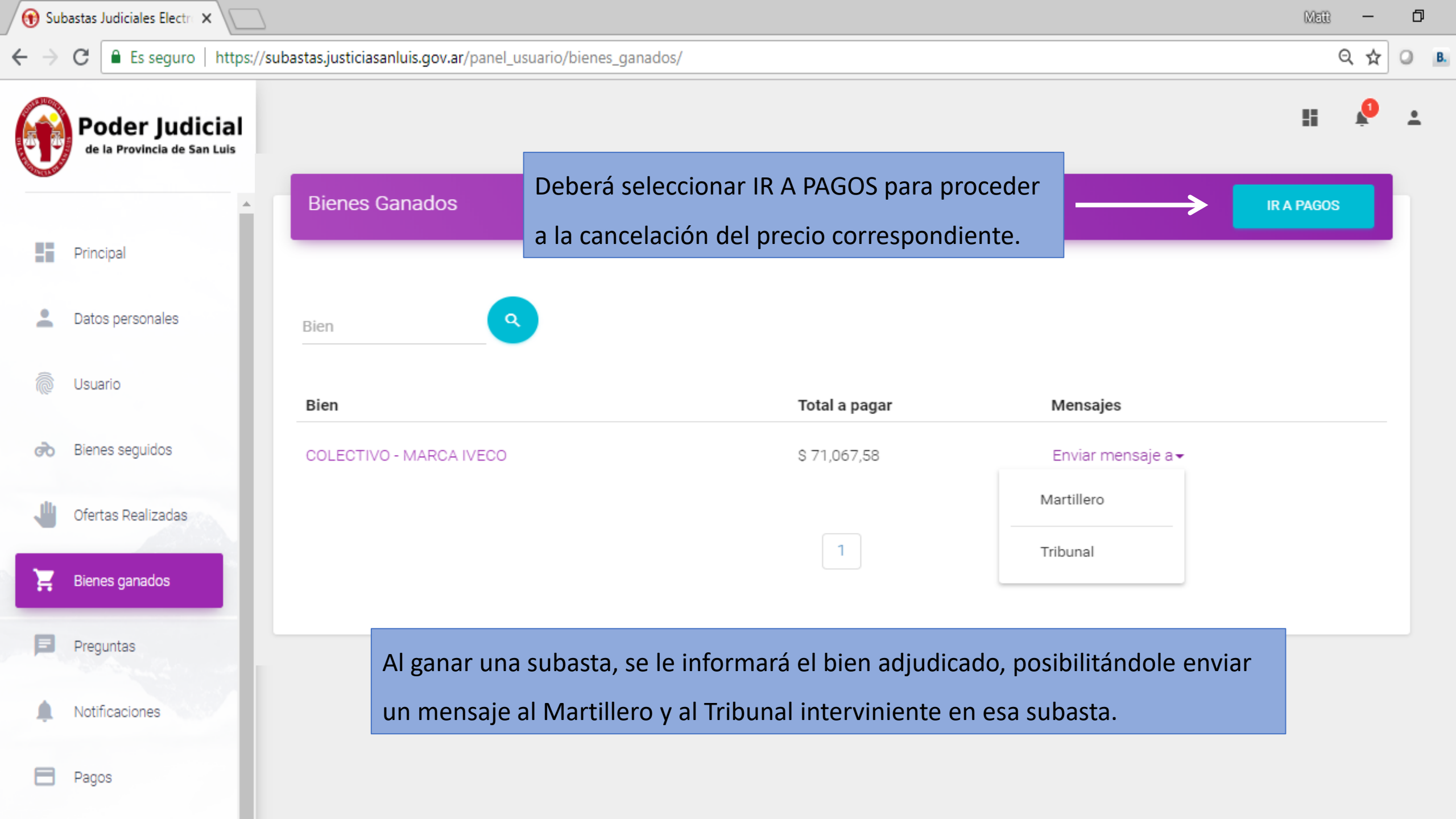

🛞 Subastas Judiciales Electro 🗙 Matt Es seguro https://subastas.justiciasanluis.gov.ar/panel\_usuario/pagosl/ Q 🕁 С ← **DESCARGAR CUPÓN** Poder Judicial PAGAR AHORA de la Provincia de San Luis Por favor, complete el siguiente formulario Nombre y apellido Principal Email Teléfono 2 Pagador Gonzalez  $\square$ pagador@prueba.com C. 162712364 Monto 2 Datos personales Θ 123,54 Medios de pago disponibles Usuario Selecciona un medio de pago ൽ Bienes seguidos Diners Club JGB VISA CARAL VISA **FAVACARD** MERICAN EXPRES Naranja Ofertas Realizadas cencosud italcred (35) TARJETA 🔍 nativa lider 📲 🕅 enación argencard Maestro cordobesa E Bienes ganados Preguntas Acepto los Términos y condiciones de uso DELEGAR PAGO PAGAR AHORA Notificaciones Recaudación procesada por Pay per TIC Pagos S Quiero Recaudar 0810-220-5555 👰 info@paypertic.com

Sistema de Subastas Electrónicas

Mensajes

Ð

О В.

 $\leftarrow \rightarrow$ С Es seguro https://subastas.justiciasanluis.gov.ar/panel\_usuario/pagosl/

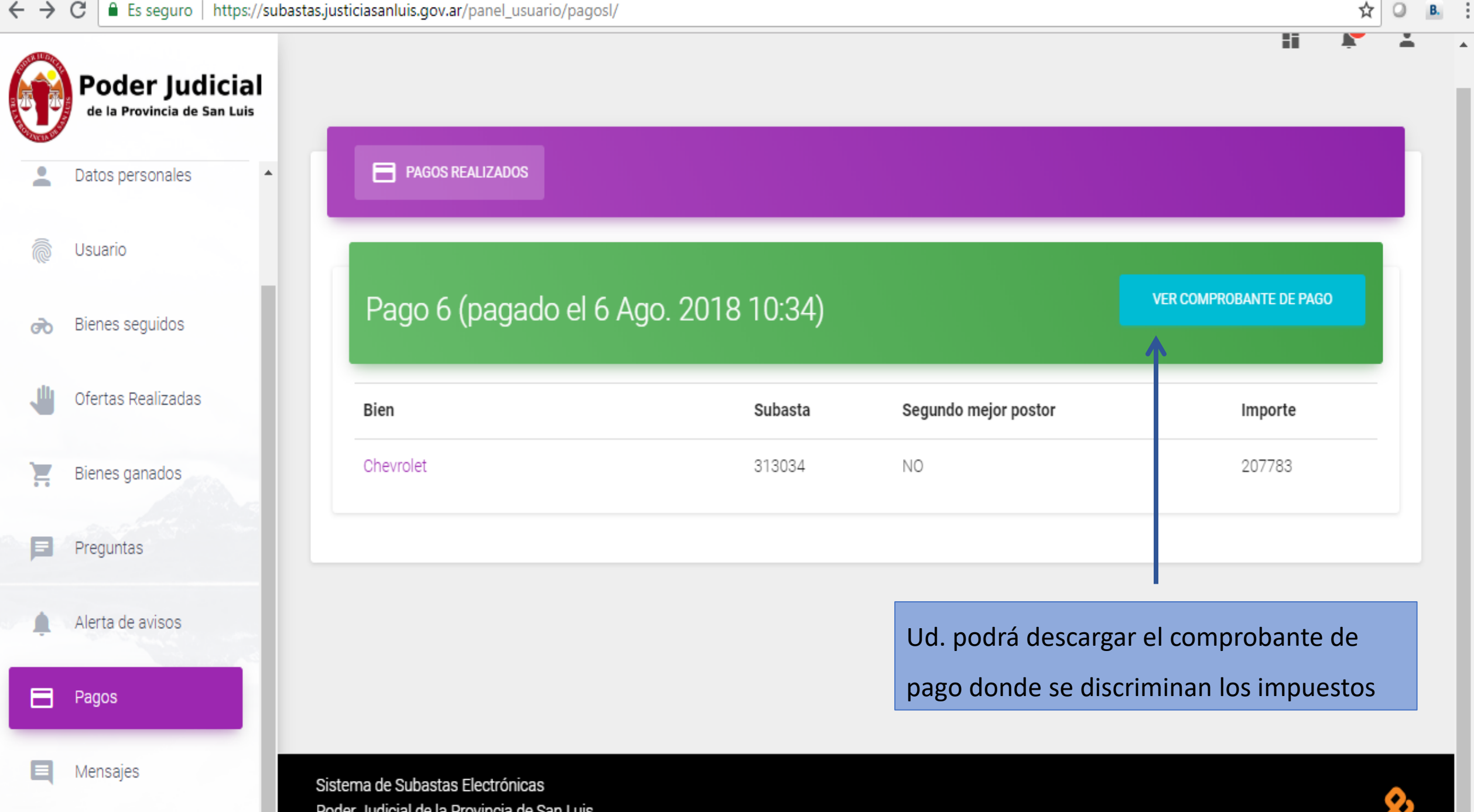

Poder Judicial de la Provincia de San Luis

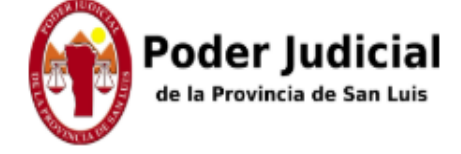

#### Comprobante de pago

|       | -    |          |
|-------|------|----------|
| Lieus | FIO: | rocom1   |
| USUA  | IIU. | IUCUIIII |
|       |      |          |

ID bien/es: 7.

Nombre: MARIA ROXANA TORRES ALMANZA

ID Pago: 6

| Bien                        | Valor       | I.V.A. | Impuesto Sellos | Comision Martillero | Comision Subastas Electrónicas | Total       |
|-----------------------------|-------------|--------|-----------------|---------------------|--------------------------------|-------------|
| Chevrolet                   | \$ 180000,0 | \$ 0,0 | \$ 2160,0       | \$ 18000,0          | \$ 7623,0                      | \$ 207783,0 |
| Monto Eximido de consignar: |             |        |                 |                     |                                |             |
| Comision Medio de pago:     |             |        |                 |                     |                                | \$ 0,0      |
| Final:                      |             |        |                 |                     |                                | \$ 207783,0 |

 $\leftarrow \rightarrow$ 

C Es seguro | https://subastas.justiciasanluis.gov.ar/panel\_usuario/preguntas\_usuario/

२ 🕁 🥥

| Pode<br>de la Pro                              | er Judicial<br>ovincia de San Luis | Preguntas         Si ha realizado preguntas por distintos bienes, en esta sección podrá realizar         un seguimiento de ellas y las respuestas brindadas por los Martilleros. |                                                    |                           |                                                                                                    |                           |  |  |
|------------------------------------------------|------------------------------------|----------------------------------------------------------------------------------------------------|----------------------------------------------------|---------------------------|----------------------------------------------------------------------------------------------------|---------------------------|--|--|
| Principal                                      |                                    | Bien, fecha                                                                                                    | ٩                                                  |                           |                                                                                                    |                           |  |  |
| Latos per                                      | sonales                            | Bien                                                                                                    | Pregunta                                           | Fecha<br>Pregunta         | Respuesta                                                                                                    | Fecha<br>Respuesta        |  |  |
| <ul> <li>Osuario</li> <li>Bienes se</li> </ul> | guidos                             | Radio Grabador                                                                                                    | donde tengo que<br>retirarlo?y como me<br>presento | 25 Oct.<br>2017<br>22:50  | primero me tiene que autorizar tribunales. calculale unos 4 dias y<br>despues llamame al 03533-1543030 y coordinamos                                                                                                    | 26 Oct.<br>2017<br>08:21  |  |  |
| Ufertas R                                      | ealizadas                          | microondas ATMA                                                                                                    | Esta andando? para<br>cuando fotos?                | 13 Marzo<br>2018<br>12:17 | perdon. me equivoque de producto. nose si funciona.                                                                                                    | 16 Abril<br>2018<br>00:12 |  |  |
| Bienes ga                                      | nados                              | UN JARRON NEGRO Y<br>DORADO                                                                                                    | Se sabe de su<br>origen?                           | 16 Marzo<br>2018          | es chino el jarron                                                                                                    | 19 Marzo<br>2018          |  |  |
| Pregunta:                                      | ntas                               |                                                                                                    | ongen:                                             |                           |                                                                                                    | 16:05                     |  |  |
| Notificaci Pagos                               | ones                               | CAMIONETA Dom. GVL 894<br>TOYOTA HILUX 4x2, C/d SF<br>C/AB 3.0 TDI mod. 2007.                                                                                                    | 4<br>que base tiene?                               | 25 Marzo<br>2018<br>12:14 | Sin Base, dinero de contado y/o cheque certificado, al mejor postor,<br>debiendo el o los adquirentes abonar en el acto de subasta el precio<br>total de la compra con más la comisión de ley al martillero, mas 4%<br>Ley 9505 Modif. Dec. 4801/14) e impuestos que correspondieren. | 25 Marzo<br>2018<br>17:47 |  |  |

| 🕀 Su              | bastas Judiciales Electro 🗙 🔪                 |                                                                    |                                                | Mett — | đ |
|-------------------|-----------------------------------------------|--------------------------------------------------------------------|------------------------------------------------|--------|---|
| $\leftrightarrow$ | C Es seguro   https://suba                    | astas.justiciasanluis.gov.ar/panel_usuario/notificaciones_usuario/ |                                                | Q ☆    | 0 |
|                   | Poder Judicial<br>de la Provincia de San Luis | ADMINISTRAR AVISOS                                                 |                                                |        |   |
| VIII S            | A                                             |                                                                    | Quiero recibir Notificaciones de:              |        |   |
| -                 | Principal                                     | Categorias                                                         | Recibir notificacion                           |        |   |
|                   |                                               | Agro, Rural y Campo                                                |                                                |        |   |
| -                 | Datos personales                              | Arte y Antiguedades                                                |                                                |        |   |
| Ĉ                 | Usuario                                       | Autos y Otros                                                      |                                                |        |   |
| à                 | Dianag gaguidag                               | Bebés                                                              |                                                |        |   |
| 00                |                                               | Caza, Pesca y Camping                                              | Ud. podrá seleccionar las categorías de bienes |        |   |
|                   | Ofertas Realizadas                            | Celulares y Telefonía                                              | que prefiere recibir información de subastas.  |        |   |
| Ē                 | Bienes ganados                                | Coleccionables y Hobbies                                           |                                                |        |   |
| -                 |                                               | Computación                                                        |                                                |        |   |
| -                 | Preguntas                                     | Consolas y Videojuegos                                             |                                                |        |   |
| ۵                 | Notificaciones                                | Construcción                                                       |                                                |        |   |
| 8                 | Pagos                                         | Cámaras Digitales y Fotografía                                     |                                                |        |   |
| -                 | Managing                                      | Delicatessen y Vinos                                               |                                                |        |   |
| 9                 | Iviensajes                                    | Deportes y Fitness                                                 |                                                |        |   |

| 6 | Subastas Judiciales Electro |   |  |           | _ |                     |  |      |     |    |       |
|---|-----------------------------|---|--|-----------|---|---------------------|--|------|-----|----|-------|
| 4 | $\rightarrow$               | C |  | Es seguro |   | https://subastas.ju |  | ando | sea | el | meior |

#### uando sea el mejor postor en un bien, entre Ud., el Tribunal y el Martillero

#### intervinientes podrán comunicarse directamente por este medio.

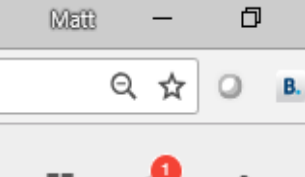

|   | Poder Judicial<br>de la Provincia de San Luis |                                                            |                                                                 |   | ÷ |
|---|-----------------------------------------------|------------------------------------------------------------|-----------------------------------------------------------------|---|---|
|   | Principal                                     | Conversaciones                                             | Mensajes                                                        |   | ľ |
| ÷ | Datos personales                              | Martillero MAC DONNELL OBDULIO A. MAC<br>DONNELL OBDULIO A |                                                                 | • |   |
| Ô | Usuario                                       | J.1A INST.C.C.FAM.3A-SEC.6 - RIO CUARTO -                  | CRISTIAN PC<br>Donde se retiran los bienes y<br>en que horario? |   |   |
| ൽ | Bienes seguidos                               |                                                            | 24 abril 2018 18:20                                             |   |   |
|   | Ofertas Realizadas                            |                                                            |                                                                 |   |   |
| Ì | Bienes ganados                                |                                                            | Mensaje:                                                        |   |   |
| P | Preguntas                                     |                                                            |                                                                 |   |   |
| ٠ | Notificaciones                                |                                                            | ENVIAR                                                          |   |   |
| 8 | Pagos                                         |                                                            |                                                                 |   |   |
|   | Mensajes                                      |                                                            |                                                                 |   |   |

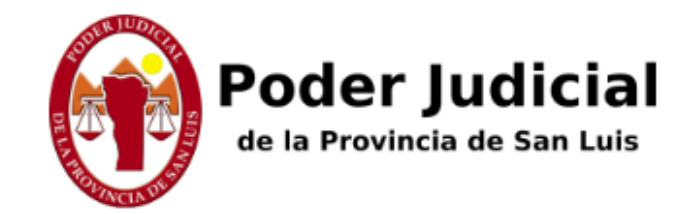

Subastas Judiciales Electronicas

# Cualquier inquietud, duda o propuesta, por favor comuníquese a:

soportesl@subastaelectronica.com.ar

## Tel: (0351) 42 57775 Cel: (0351) 373 1991

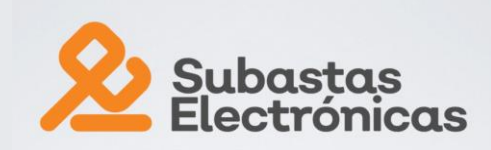